## Skapa ditt Apple-konto på iPhone, iPad eller Apple Vision Pro

Du kan skapa ett nytt Apple-konto när du ställer in din enhet eller ställa in det senare i App Store.

## Skapa ett Apple-konto när du ställer in din enhet

- 1. Tryck på "Har du glömt lösenordet eller har du inget Apple-konto?"
- 2. Tryck på Skapa ett kostnadsfritt Apple-konto.

| 09:41 09:41I                    | <b>⇒</b> ■ |
|---------------------------------|------------|
| Apple-konto                     |            |
| Glömt bort lösenordet           | >          |
| Skapa ett gratis Apple-konto    | >          |
| Ställ in senare i Inställningar | >          |
| Vad är ett Apple-konto?         |            |

- 3. Ställ in din födelsedag och ange ditt namn. Tryck på Fortsätt.
- 4. Ange din e-postadress. Den här primära e-postadressen är den som du använder för att logga in på ditt Apple-konto. Om du inte har en e-postadress trycker du på "Har du ingen e-postadress?" för att få en gratis iCloud-e-postadress.
- 5. Följ stegen på skärmen för att verifiera din e-postadress, skapa ett starkt lösenord, ange ditt land eller din region för din enhet och ställa in tvåfaktorsautentisering. Om du väljer att hoppa över detta steg uppmanas du att göra det senare i Inställningar.

När du har verifierat din e-postadress kan du logga in på ditt nya Apple-konto för att använda App Store och andra Apple-tjänster, till exempel iCloud.

När du använder din nya enhet kan du bli ombedd att ange ditt telefonnummer eller en betalningsmetod och faktureringsinformation. Ditt telefonnummer hjälper dig att verifiera din identitet och återställa ditt konto om det behövs. Om du anger en betalningsmetod debiteras du inte förrän du gör ett köp.

## Skapa ett Apple-konto med hjälp av App Store på din enhet

- 1. Öppna App Store och tryck på knappen Mitt konto.
- 2. Tryck på Skapa nytt Apple-konto. Om du inte ser det här alternativet kontrollera att du är <u>utloggad från iCloud</u>.

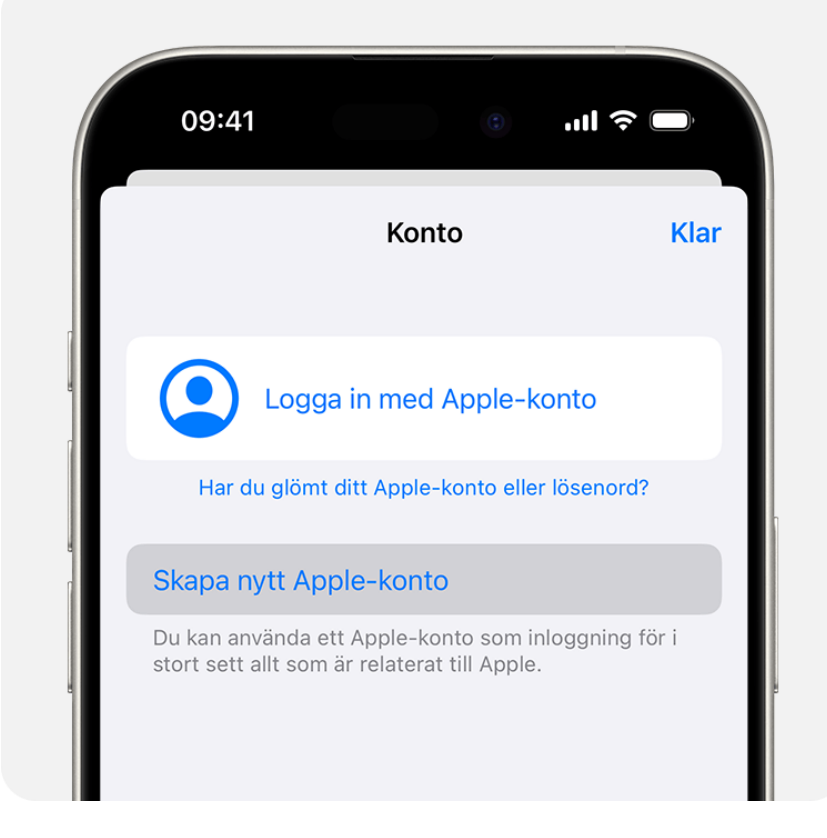

- 3. Följ stegen på skärmen för att ange en e-postadress, skapa ett starkt lösenord och ställa in ditt land eller din region. Den e-postadress som du anger kommer att användas för att logga in på ditt nya Apple-konto.\*
- 4. Ange din betalningsmetod och faktureringsinformation och tryck sedan på Nästa. Du kan även välja Inget. Du debiteras inte förrän du gör ett köp.
- 5. Bekräfta ditt telefonnummer. Det hjälper dig att verifiera din identitet och återställa ditt konto om det behövs. Tryck på Nästa.
- 6. Kontrollera om du har fått ett verifieringsmeddelande från Apple i din inkorg och verifiera din e-postadress.

När du har verifierat din e-postadress kan du logga in på ditt nya Apple-konto för att använda App Store och andra Apple-tjänster, till exempel iCloud.

| • • •                                                             | < > Logga in                                                                                                    |                                                            |
|-------------------------------------------------------------------|----------------------------------------------------------------------------------------------------|------------------------------------------------------------|
| Q Sök                                                             |                                                                                                    |                                                            |
| Logga in<br>med ditt Apple-konto                                  |                                                                                                    |                                                            |
| 🛜 Wi-Fi                                                           | 🕺 🛋 🦄                                                                                                    |                                                            |
| 8 Bluetooth                                                       |                                                                                                    |                                                            |
| 🛞 Nätverk                                                         |                                                                                                    |                                                            |
| 回 Batteri                                                         |                                                                                                    |                                                            |
| <ul> <li>Allmänt</li> <li>Hjälpmedel</li> <li>Utseende</li> </ul> | Logga in om du vill få tillgång till dina per<br>finns lagrade i iCloud på ett säkert sätt, s<br>och använda alla Apple-tjänsterna på | sonuppgifter som<br>ställa in App Store<br>den här datorn. |
| Kontrollcenter                                                    | E-post eller telefonnummer                                                                                                    | krävs                                                      |
| Skrivbord och Dock                                                |                                                                                                    |                                                            |
| 🔆 Bildskärmar                                                     |                                                                                                    | Fortsatt                                                   |
| Skärmsläckare                                                     | Den här datorn kommer att kopplas till ditt Apple-konto                                                                               | och data som bilder, kontakter                             |
| 💽 Siri                                                            | och dokument kommer att lagras på iCloud så att du får tillgång till dem från andra<br>enheter.<br>Lå Se hur dina data hanteras       |                                                            |
| 🛞 Bakgrundsbild                                                   |                                                                                                    |                                                            |
| <ul><li>Notiser</li><li>Ljud</li></ul>                            | Glömt lösenordet Har o                                                                                                    | du inte något konto? ?                                     |

- 1. Ange din betalningsmetod och faktureringsinformation och tryck sedan på Fortsätt. Du kan även välja Inget. Du debiteras inte förrän du gör ett köp.
- 2. Bekräfta ditt telefonnummer. Det hjälper dig att verifiera din identitet och återställa ditt konto om det behövs. Klicka på Nästa.
- 3. Kontrollera om du har fått ett verifieringsmeddelande från Apple i din inkorg och verifiera din e-postadress.

När du har verifierat din e-postadress kan du logga in på ditt nya Apple-konto för att använda App Store och andra Apple-tjänster, till exempel iCloud.